دليل مستخدم نظام المشاغل

نظام إدارة المشاغل

اعداد / مؤسسة راية الأمان لتقنية المعلومات للدعم الفني الرجاء ارسال ايميل الي : <u>Support@safeerp.com</u> اصدار :/ ١٠-٢٠١٨ **مقدمة** 

نظام إدارة المشاغل هو نظام علي بيئة الانترنت السحابية Cloud Application، يحتوي علي قاعدة معلومات متكاملة ببيانات الاخصائيات و الاعضاء المشتركين في البرامج و متابعة الاعضاء المشتركين في البرامج و متابعة دخل المشغل و تحصيل إرادات الاقسام ومراقبة المحزون واصدار تقارير لكل قسم ، كما يحتوي علي تصنيف و تسجيل و مراقبة المصاريف التي يتم صرفها في المشغل ويحتوي ايضا على متابعة ومراقبة المخزون .

المحتويات

- ا ارشادات عامة واعدادات
- شريط ادوات الشاشات
  - شريط ادوات التقارير
- ٢ مخطط نظام إدارة المشاغل
  - مخطط قسم الاعدادات
- مخطط تسجيل الاعضاء واصدار فاتورة
  - مخطط قسم الخزون
    - ٣ قسم الاعدادات
  - شاشة الاخصائيات
    - شاشة الاقسام
  - شاشة قائمة الإسعار
    - شاشة البرامج
  - شاشة بضاعة تحت التصريف
    - ٤ قسم الصندوق
    - شاشة الاعضاء
    - شاشة برامج الاعضاء
    - شاشة اصدار فاتورة
    - شاشة ارجاع فاتورة
      - شاشة سند قبض
    - ٤,١ تقارير الصندوق
  - مرد الصندق وملخص
  - مرد الصندوق التفصيلي
    - ٥ قائمة الفواتير
    - قائمة سندات القبض
      - ٥ قائمة الاعضاء
        - قسم تقارير المركز
        - إرادات الاقسام

نظام المشاغل

- إرادات الاخصائيات
  - إرادات الخدمات
- إرادات بضاعة تحت التصريف
  - سجل نقاط التميز

#### ۲ قسم المخزون

- ٦,١ البيانات الاساسية
  - الاصناف
    - الفئات

  - الموصفات
     الوحدات
  - الموردين
  - المخزن

#### ٦,٢ الحركات

- تحويل اصناف •
- استلام مشتریات
- ارجاع اصناف مشتراة •
- اصدار من مركز التكلفة •
- ارجاع من مصدر التكلفة ٠
  - تسوية جرد

#### ٦,٣ الحركة المخفية

#### ٦,٤ التقارير

- کشف حرکة صنف
- القيمة الحالية للمخزون •
- المنصرف لمركز التكلفة
  - حالة المخزون

ارشادات عامة والاعدادات

شريط أدوات الشاشات

نظام المشاغل

| الرئيسية          | 6               |            | الرجوع لصفحة الرئيسية                                                                                                    |
|-------------------|-----------------|------------|----------------------------------------------------------------------------------------------------|
| اضافه             | •               |            | اضافه بيانات في اشاشه                                                                                                    |
| تعديل             | Ø               |            | لتعديل البينات المدخلة في الحقول                                                                                                   |
| حفظ               |                 |            | لحفظ البيانات المدخلة                                                                                                    |
| تراجع             | $\odot$         |            | التراجع عن البيانات المدخلة                                                                                                    |
| تنشيط             | $\odot$         |            | تنشيط الشاشة                                                                                                    |
| مسح               |                 |            | مسح البيانات المدخلة في الحقول                                                                                                    |
| طباعه             | 6               |            | طباعة التقرير                                                                                                    |
| البحث             | ٩               |            | للبحث عن الأخصائبين والاعضاء والاقسام والخدمات                                                                                     |
| التنفيذ           | منفذة           | $\bigcirc$ | تنفيذ واعتماد البيانات الموجودة بالشاشة – يجب ان يكون<br>المستخدم له صلاحيه لاعتماد البيانات.                                      |
| التنشيط           | نشط             | $\square$  | تفعيل الخدمة والبرنامج والمنتج لظهور ها على شاشة اصدار<br>الفاتورة وعند عدم تفعيلها لا يمكن ظهور الخدمة او البرنامج<br>في الفاتورة |
| الفاتورة المفتوحة | Opened Invoices |            | ي<br>تظهر الفواتير المفتوحة للعملاء                                                                                                |

#### العودة للقائمة

#### شريط أدوات التقارير

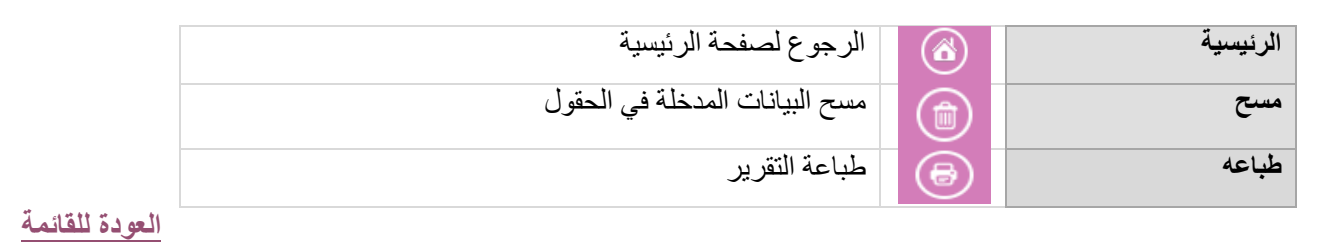

نظام المشاغل

## ۲ مخطط نظام إدارة المشاغل : مخطط قسم الاعدادات :

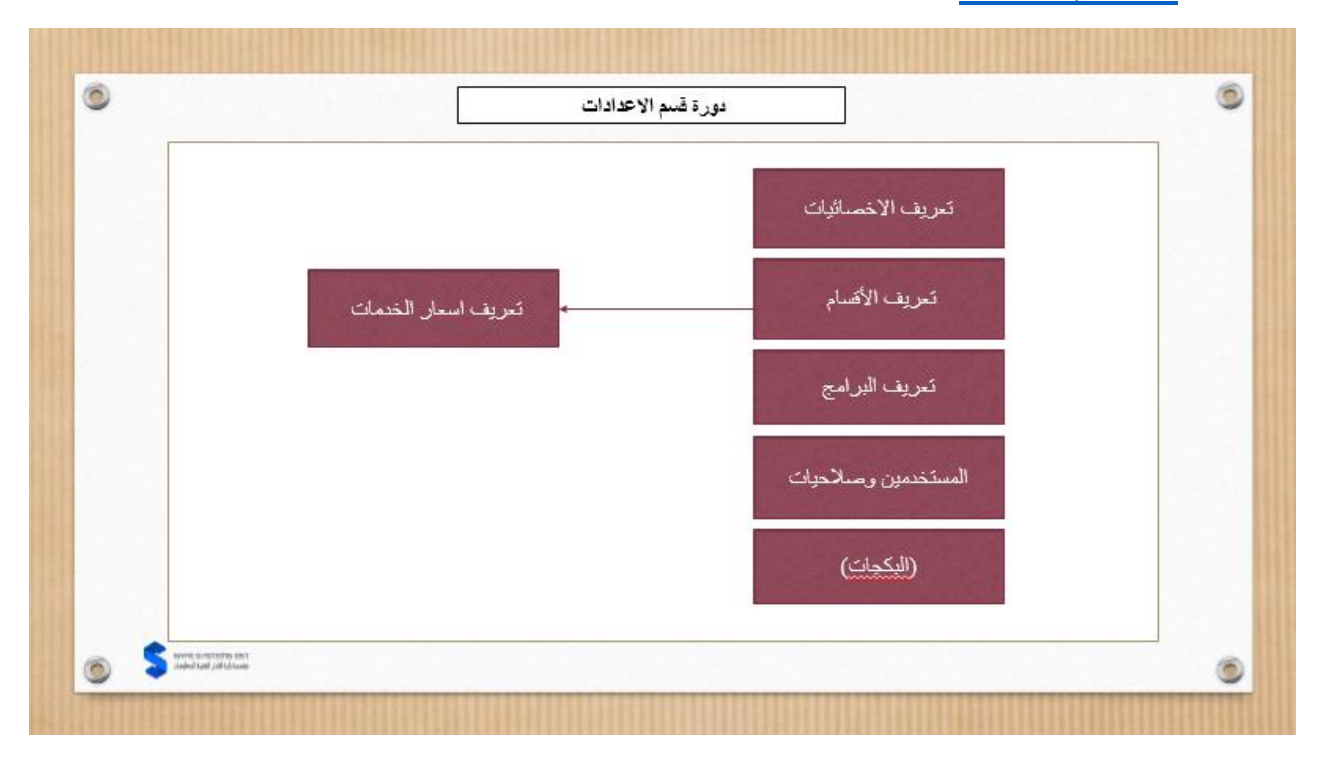

العودة للقائمة

مخطط تسجيل الاعضاء واصدار فاتورة :

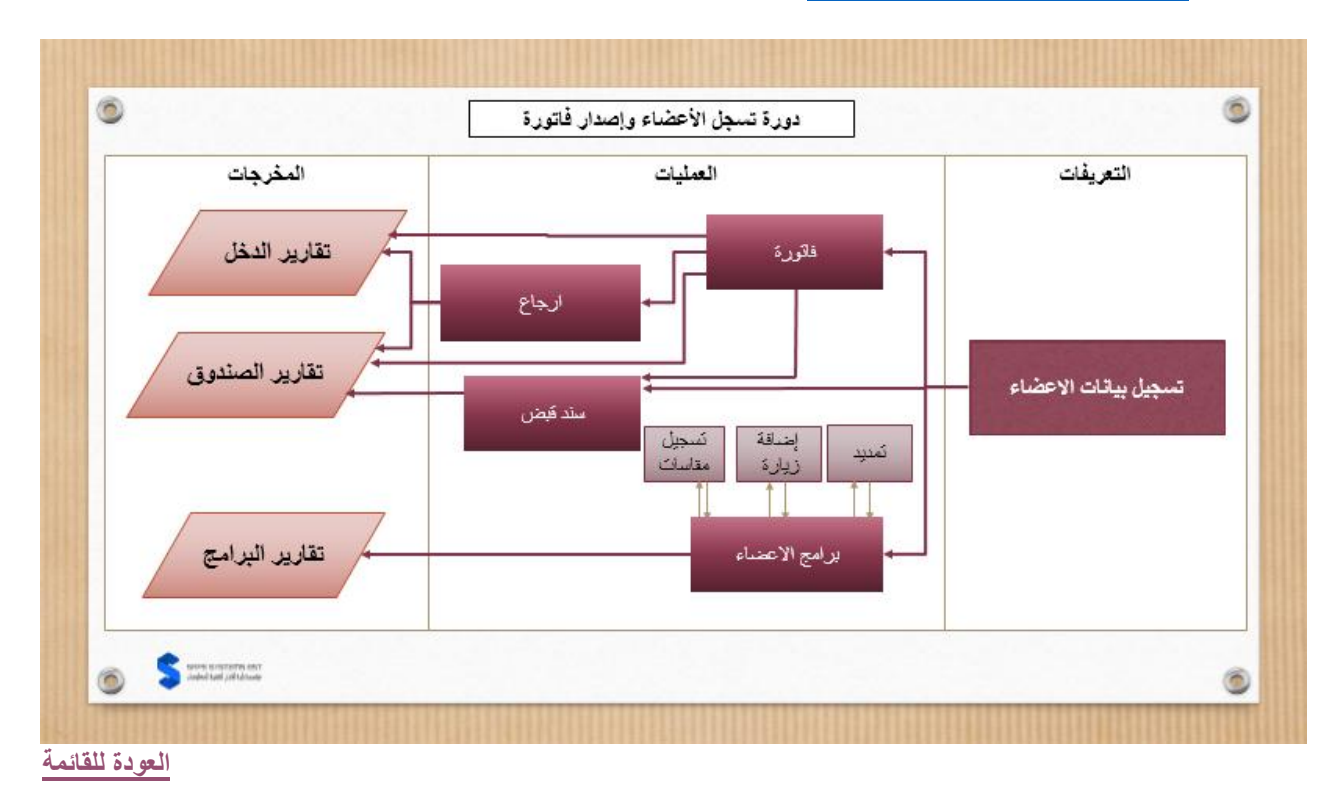

مخطط قسم الخزون :

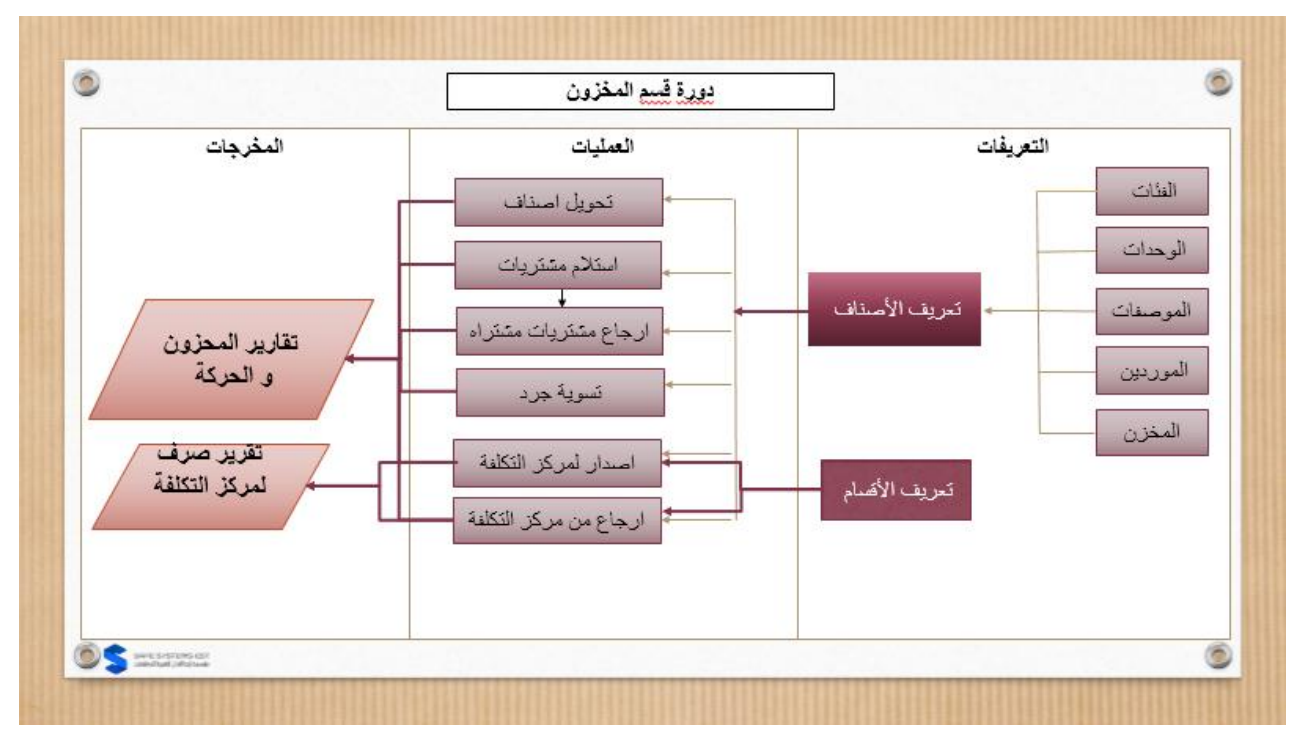

العودة للقائمة

#### ٣. قسم الاعدادات:

| نوع الشاشة ادخال بيانات                                                        | الاخصائيات        | اسم الشاشة  |
|--------------------------------------------------------------------------------|-------------------|-------------|
| ت يتم اضافة اخصائية مع اعطاء صلاحيتها كإدارية او فني والعمولات الخاصنة         | في شاشة الاخصائيا | ال خارفة    |
| اً قائمة البحث عن الاخصائيات ولاستطلاع.                                        | بالأخصائية ، وايض | أنوطيفه     |
| ية اخصائية.                                                                    | • عند اضا         |             |
| اضغط على زر الاضافة اعلى الشاشة                                                | 0                 |             |
| ادخل بينات الاخصائية                                                           | 0                 |             |
| ادخل الاسم بالعربي                                                             | 0                 |             |
| ادخل الاسم بالإنجليزي                                                          | 0                 |             |
| ادخل الملاحظات ان وجدت                                                         | 0                 |             |
| اختيار نوع الاخصائي اداري او فني                                               | 0                 |             |
| ثم اضغط على علامة حفظ اعلى الشاشة                                              | 0                 |             |
| بعد التأكد من حفظ بيانات الاخصائية يمكن إضافة العمولات عند البحث على الاخصائية | 0                 |             |
| ومن ثم الضىغط على تعديل ليتم إضافة العمولات                                    |                   |             |
| ادخل القسم                                                                     | 0                 | طريقة العمل |
| ادخل التارقت لدخل الاخصائية (الهدف )                                           | 0                 | كريك المحل  |
| ادخل النسبة قبل الهدف المطلوب.                                                 | 0                 |             |
| ادخل النسبة بعد الهدف المطلوب                                                  | 0                 |             |
| ثم اضعط حفظ في اعلى الشاشة.                                                    | 0                 |             |
|                                                                                | 0                 |             |
| ) بينات الاخصائي                                                               | • عند تعديا       |             |
| اضغط على زر البحث                                                              | 0                 |             |
| اختيار الاخصائي المطلوب                                                        | 0                 |             |
| اضغط على زر التعديل في اعلى الشائنية                                           | 0                 |             |
| يتم تعديل البيانات المراد تعديلها                                              | 0                 |             |
| اضغط حفظ في اعلى الشاشة.                                                       | 0                 |             |

نظام المشاغل

| ف اخصائی                                                                   | • عند حذف |  |
|----------------------------------------------------------------------------|-----------|--|
| اضغط على زر البحث                                                          | 0         |  |
| اختيار الاخصائي المطلوب                                                    | 0         |  |
| اضغط على زر ألحذف                                                          | 0         |  |
| ثم اضغط على موافق ليتم الحذف او الغاء للتراجع. يتم قبول الحذف فقط اذا كانت | 0         |  |
| الأخصائية جديدة ولم يتم تسجيل فواتير لها                                   |           |  |

العودة للقائمة

| الأقسام نوع الشاشة ادخال بيانات                                                                                                    | اسم الشاشة             |
|----------------------------------------------------------------------------------------------------|------------------------|
| في شاشة الاقسام يتم اضافة وتعديل الاقسام وايضاً قائمة البحث عن الاقسام والاستطلاع.                                                                                                    | الوظيفة                |
| <ul> <li>في شائلة الاقسام يتم اضافة وتعديل الاقسام وايضاً قائمة البحث عن الاقسام والاستطلاع.</li> <li>عند اضافة قسم</li> <li>عند اضافة قسم</li> <li>اخط زر الإضافة اعلى الشائلة</li> <li>اخط زر الإضافة اعلى الشائلة</li> <li>اخط زر الشائلة معلومات القسم</li> <li>على يسار الشائلة معلومات القسم</li> <li>على يسار الشائلة معلومات القسم</li> <li>اختيار يقاط التميز إذا كن تريد تميز القسم، عند اتاحة نقاط التميز يمكن ادخال</li> <li>معد النقاط المسموحة لهذا القسم</li> <li>اختيار يقاط العرض إذا كن تريد تميز القسم، عند اتاحة نقاط التميز يمكن ادخال</li> <li>معد النقاط المسموحة لهذا القسم</li> <li>اختيار يقبل العرض إذا كن تريد تميز القسم، عند اتاحة نقاط التميز يمكن ادخال</li> <li>معد النقاط المسموحة لهذا القسم</li> <li>اختيار يقبل العرض إذا كن تريد تميز والقسم، عند اتاحة نقاط التميز يمكن ادخال</li> <li>معد النقاط المسموحة لهذا القسم</li> <li>اختيار يقبل العرض إذا كان تتوجد عروض الجعل الخيار متاح لقبول القسم العرض</li> <li>اختيار يقبل العرض إذا كانت توجد عروض الخيار متاح لقبول القسم العرض</li> <li>اختيار يقبل العرض إذا كانت توجد عروض الخيار متاح لقبول القسم العرض</li> <li>معد التكد من البيانات يتم حفظ في اعلى الشائلية</li> <li>اضعط حفظ في اعلى الشائلية</li> <li>اختيار القسم المطلوب</li> <li>اختيار القسم المطلوب</li> <li>اخط على زر البحث</li> <li>عند حذف قسم</li> <li>اخط على زر البحث</li> <li>عند حذف قسم</li> <li>اختيار القسم المطلوب</li> <li>اخط على زر البحث</li> <li>معد حفظ على إذا المناه الشائلية</li> <li>اخط على زر البحث</li> <li>اخط على زر البحث</li> <li>اخط على زر البحث</li> <li>اخط على زر البحث</li> </ul> | الوظيفة<br>طريقة العمل |

العودة للقائمة

| قائمة الاسعار نوع الشاشة ادخال بينات                                                               | اسم الشاشة  |
|----------------------------------------------------------------------------------------------------|-------------|
| يتم اضافة قائمة اسعار الخدمات للقسم وتنشيطها وايضاً قائمة البحث عن الاسعار والاستطلاع.             | الوظيفة     |
|                                                                                                    |             |
| <ul> <li>للإضافة خدمة</li> </ul>                                                                   |             |
| <ul> <li>اختر القسم المراد اضافة الخدمات علية.</li> </ul>                                          |             |
| <ul> <li>اضغط زر الإضافة في اعلى الشاشة</li> </ul>                                                 |             |
| <ul> <li>اختيار تفعيل إذا كانت الخدمة فعالة لتظهر في شاشة اصدار الفاتورة واج إذا لم يتم</li> </ul> |             |
| اختيار ها لا يمكن ظهور الخدمة في شاشة اصدار الفاتورة.                                              |             |
| <ul> <li>ادخل كود للخدمة</li> </ul>                                                                | طريقة العمل |
| <ul> <li>ادخل اسم الخدمة بالعربي والانجليزي</li> </ul>                                             |             |
| <ul> <li>ادخل السعر، عند ادخال السعر يمكنك التحكم ما ان السعر ثابت او قابل للخصم (وعند</li> </ul>  |             |
| عدم اختيار السعر ثابت يمكن التحكم للسعر من الفاتورة ).                                             |             |
| م اضبغط علامة ( $$ ) للحفظ البيانات. $\circ$                                                       |             |
| • للتعديل                                                                                          |             |
| <ul> <li>اختر القسم المراد التعديل على خدماته.</li> </ul>                                          |             |

نظام المشاغل

| اضغطزر التعديل اعلى الشاشة                        | 0       |  |
|---------------------------------------------------|---------|--|
| ثم قم بتعديلات اللازمة.                           | 0       |  |
| ثم اضغط علامة $()$ للحفظ البيانات.                | 0       |  |
|                                                   | • للحذف |  |
| اختر القسم المراد حذف خداماته                     | 0       |  |
| اختيار الخدمة                                     | 0       |  |
| اضبغطزر الحذف                                     | 0       |  |
| اضىغط موافق ليتم الحذف او الغاء للتراجع عن الحذف. | 0       |  |

العودة للقائمة

| نوع الشاشة ادخال بيانات                                                                                 | <u>البرامج</u>      | اسم الشاشة  |
|----------------------------------------------------------------------------------------------------|---------------------|-------------|
| ي اضافة برامج او بكجات خاصة بالمركز وتنشيطها يدوي او توماتيك وتوزيع الاير ادات                          | شاشة البر امج هي لے |             |
| والاستطلاع على البرامج                                                                                  | ، وايضاً يمكن بحث   | الوطيفة     |
|                                                                                                    | • للإضافة           |             |
| ادخل على شاشة البر امج                                                                                  | 0                   |             |
| اضغطزر الاضافة اعلى الشاشة                                                                              | 0                   |             |
| ادخل الكود البكج                                                                                        | 0                   |             |
| اختيار نشط لتفعيلها لكي تظهر في شاشة اصدار الفاتورة وعند عدم تفعيلها لا يمكن                            | 0                   |             |
| للبرنامج الظهور في شأشة اصدار الفاتورة.                                                                 |                     |             |
| الوصف بالعربي (أسم البرنامج او البكج )                                                                  | 0                   |             |
| الوصف بالإنجليزي                                                                                        | 0                   |             |
| اختيار القسم                                                                                            | 0                   |             |
| ادخال السعر                                                                                             | 0                   |             |
| ادخل الفترة الزمنية بالأسابيع لمدة البكج                                                                | 0                   |             |
| ادخل عدد الزيارات                                                                                       | 0                   |             |
| ادخال ملاحظات ان وجدت                                                                                   | 0                   |             |
| في يسار الشاشة التنشيط الاتوماتيك حيث يمكن من تفعيل البرنامج لمدة معينة وتنشيطها                        | 0                   |             |
| اوتوماتيك ِ                                                                                             |                     |             |
| <ul> <li>اختيار تفعيل التنشيط اوتوماتك</li> </ul>                                                       |                     |             |
| <ul> <li>ادخال تاريخ تفعيل التنشيط</li> </ul>                                                           |                     |             |
| <ul> <li>ادخال تاريخ انهاء تفعيل التنشيط</li> </ul>                                                     |                     |             |
| <ul> <li>اختيار الزيارات للتنشيط ايضا اوتوماتيك</li> </ul>                                              |                     | طريقة العمل |
| في يسار الشاشة توزيع الأير ادات للقسم كل خدمة في البر نامج يتم توزيعها على الأقسام                      | 0                   | للريد (للمر |
| وحساب النسبة من الدخل بشرط لا تقل ولا تزيد عن 100.                                                      |                     |             |
| <ul> <li>اضغط على زر (+) لي اضافة</li> </ul>                                                            |                     |             |
| ■ ادخل الفسم                                                                                            |                     |             |
| ■ ادخل النسبة من الدخل                                                                                  |                     |             |
| <ul> <li>تم اضغط علامة (٧) للحفظ البيانات.</li> </ul>                                                   |                     |             |
| اضبغط على زر الحفظ أعلى الشاشة للحفظ                                                                    | 0                   |             |
|                                                                                                    | • للتعديل           |             |
| اضغط على زر البحث                                                                                       | 0                   |             |
| اختيار البرنامج المراد تعديله                                                                           | 0                   |             |
| اضغط على رز التعديل أعلى الشاشة                                                                         | 0                   |             |
| نم فم بالتعديلات اللارمة<br>* ا · · · ا ـ · · · ا ـ · · الله : تا : · · · · · · · · · · · · · · · · · · | 0                   |             |
| لم اصبغط حفظ أعلى الساسة ليلم حفظ التعديلات.                                                            | 0                   |             |
|                                                                                                    | • للحدف             |             |
|                                                                                                    | 0                   |             |
| احتيار البرنامج المراد حدقه<br>المناطرة بالمذه بالما الثراثية                                           | 0                   |             |
| اصتعط على رز الحلف أعلى استنسب                                                                          | 0                   |             |
| الصنعط موافق نتيتم الكذف أوارتهام شتراجع عن المحدف                                                      | 0                   |             |
|                                                                                                    |                     |             |

## نظام المشاغل

| نوع الشاشة ادخال بيانات                                                 | اسم الشاشة بضاعة تحت التصريف   |
|-------------------------------------------------------------------------|--------------------------------|
| ديها في أي قسم ونسبة الشركة من الدخل واضىافة ايضاً المنتجات ويمكن ايضاً | يمكن اضافة تصريفات وتحدد       |
|                                                                         | بوليب                          |
|                                                                         |                                |
| marati tumu su st                                                       | • للإضافة                      |
| على زر الأضافة أعلى الشاشة.                                             |                                |
|                                                                         |                                |
| سط للفعينية لحي تصهر فتي ساسة أصدار القانورة وعلد عدم تفعينها لا يمض    |                                |
| ، المصهور في معاملة الصدار العالوري.<br>مداليض اعة بالعديد              | م ادخل الله                    |
| م بينيات بالربي<br>بد النضاعة بالانجليز ي                               |                                |
| م بينية برجب يربي<br>بد الشخص المسؤول                                   |                                |
| ،<br>بنات الشخص المسؤول                                                 | ادخال بي                       |
| علومات اضافیة ان وجدت                                                   | ادخال م                        |
| لقسم                                                                    | <ul> <li>اختیار ال</li> </ul>  |
| قم الحساب                                                               | <ul> <li>اختیار ر</li> </ul>   |
| سبة المركز من الدخل البضاعة تحت التصريف                                 | <ul> <li>ادخال نس</li> </ul>   |
| · في قائمة المنتجات، حيث يمكنك حساب سعر البضاعة وتنشيطها ز              | <ul> <li>للإضافة</li> </ul>    |
| اضغط على علامة (+) للإضافة                                              | •                              |
| ادخل رقم الخدمة                                                         | •                              |
| ادخل الوصف بالعربي                                                      | طربقة العمل                    |
| ادخل الوصف بالإنجليزي                                                   | •                              |
| الحل الشعر                                                              |                                |
| الحتيان الوحدة                                                          |                                |
| احجال ملاحظات ان وحدت                                                   |                                |
| على حفظ أعلى الشاشة لحفظ البيانات                                       | م اضغط                         |
|                                                                         | • للتعديل                      |
| على زر البحث                                                            | اضغط ع                         |
| لمنتج المراد التعديل عليها                                              | <ul> <li>اختیار ال</li> </ul>  |
| زر التعديل اعلى الشاشة                                                  | o اضغطز                        |
| تعديلات اللازمة                                                         | <ul> <li>ثم قم بالت</li> </ul> |
| على رز الحفظ اعلى الشاة لحفظ التعديلات                                  | 0 اضغط                         |
|                                                                         | • للحذف                        |
| على زر البحث                                                            | o اضغط ع                       |
| لمنتج المراد حذفة                                                       |                                |
| علامة الحذف أعلى الشاشه                                                 |                                |
| موافق لينم الحدف أو الغاء للتراجع عن الحدف                              | 0 اضعط ه                       |

العودة للقائمة

## ٤ قسم الصندوق:

| الاعضاء الاعضاء                                                                              | اسم الشاشة |
|----------------------------------------------------------------------------------------------|------------|
| شاشة الاعضاء يمكن من خلالها اضافة الاعضاء واختيار نقاط التميز ويمكن الاستطلاع على العميل من  |            |
| خلال حساب الاجمالي الزيارات وعدد الخدمات وتاريخ بداية التعامل ، وايضاً يمكن البحث عن الاعضاء | الوظيفة    |
| والاستطلاع                                                                                   |            |

نظام المشاغل

| عضو                                                                               | للاضافة         | • |             |
|-----------------------------------------------------------------------------------|-----------------|---|-------------|
| اضبغط على شاشة لأعضباء                                                            | 0               |   |             |
| اضبغط على زر الأضافة أعلى الشاشة                                                  | 0               |   |             |
| ادخال الاسم العربي                                                                | 0               |   |             |
| ادخال الإسم بالانجليزي                                                            | 0               |   |             |
| ادخال العمر                                                                       | 0               |   |             |
| ادخال ببانات الاتصال                                                              | 0               |   |             |
| اختيار عضو النادي إذا كان مسحل بالنادي                                            | 0               |   |             |
| اختيار پر نامج التميز أذا كان پر يد الانضمام اليه                                 | 0               |   |             |
| خانة المدفوع مقدما يظهر النظام تلقائياً ما إذا كان للعميل مبلغ مدفوع مسبقاً       | 0               |   |             |
| خانة نقاط التميز بحسب النظام تلقائياً عدد نقاط التميز للعميل                      | 0               |   |             |
| اختيار رقم الحساب                                                                 | 0               |   |             |
| ادخال الجنسية العميل                                                              | 0               |   |             |
| اضغط حفظ اعلى الشاشة ليتم حفظ البيانات                                            | 0               |   |             |
| : من البيانات يتم حفظها ، و  بناء على الحفظ يتم تو ليد ر قم تسلسلي اللعضو         | بعد التأكد      | • | طريقة العمل |
| الشاشة بمكن مراقبة العضو من خلال الاحصائيات أو معرفة معدل نقاط التميز من حيث      | في إسفان        | • |             |
| عدد الذيار ات و تاريخ بداية التعامل و مراقبة سجل نقاط التمدر . و يمكنك ايضا اضافة | <u>لحمالي :</u> | • |             |
| ے۔ ہرپور، و درپی جایہ ، دیں وہر، ب سبی ہے۔ ، سپر ویے ، پید ، ۔۔۔<br>ت علیہ العضو  | ملاحظان         |   |             |
|                                                                                   | التحديل         | • |             |
| charles in the height                                                             | لتحين           | • |             |
| الصعط على زر البحك                                                                | 0               |   |             |
| ، سيار ، مصبق ، مر، د ، مصيان علي .<br>اخريغط در التحديل اعل الشاشية .            | 0               |   |             |
| الصلحار ( الصحيق الصلى الطلق الصلية -<br>ذمة قد الأجلالات اللاذية                 | 0               |   |             |
| لم لم بسعيدك الحركة.<br>المربغط حفظ الحال الثريائية التمرحفظ التحديلات            | 0               |   |             |
|                                                                                   | الحذف           | • |             |
| المتحليل المراجع                                                                  |                 | • |             |
| اصغط على زر البحث                                                                 | 0               |   |             |
| اختيار العصو المراد حدية.<br>المراجل ما حلامة جذف إجار الثراثية                   | 0               |   |             |
| اصغط على عارمة حدف رعني استسب                                                     | 0               |   |             |
| اصغط موافق أو العاء شراجع عن الحدف .                                              | 0               |   |             |
|                                                                                   |                 |   |             |

العودة للقائمة

| مج الاعضاء <b>نوع الشاشة</b> بحث استطلاع                                                                                                    | اسم الشاشة برا |
|----------------------------------------------------------------------------------------------------|----------------|
| نك بحث و استطلاع على العضو والبرامج المشترك فيها يحسب النظام تلقائيا عدد الزيارات العضو ويكن<br>بد الدرامج كما دمكن الضرأ التعديل فقط في هذه الثراثية                                                                                                    | يمك<br>الوظيفة |
| <ul> <li>اختيار العضو</li> <li>اختيار البرامج</li> <li>مراقبة عدد الزيارات واستعراض المتبقي من الزيارات من خلال الاحصائيات</li> <li>التعديل</li> <li>اضغط على علامة التعديل اعلى الشاشة .</li> <li>مكن اضافة ملاحظات</li> <li>يمكن اضافة ملاحظات</li> <li>يمكنك التعديل في الزيارات مراقبة عدد الزيارات .</li> <li>مكنك التعديل في الزيارات مراقبة عدد الزيارات .</li> <li>يمكنك التعديل في المقاسات وتغير المقاسات .</li> </ul> | طريقة العمل    |
| العودة للقائمة                                                                                                    |                |

## نظام المشاغل

| ادخال بيانات                                    | نوع الشاشة                              |                                       | اصدار فاتورة    | اسم الشاشة    |
|-------------------------------------------------|-----------------------------------------|---------------------------------------|-----------------|---------------|
| دمات من خلال اختيار القسم، وفاتورة للبرامج وعمل | من خلالها اصدار فاتورة للخ              | لاتورة يمكن م                         | شاشة اصدار الف  | المظرفة       |
|                                                 |                                         |                                       | تنفيذ للفاتورة. | الوطيف        |
|                                                 |                                         |                                       |                 |               |
|                                                 |                                         | افة فاتورة                            | • للإض          |               |
| Le la la la la la la la la la la la la la       | على زر الأضافة أعلى التياة              | o اضغط                                |                 |               |
| 1                                               | العميل<br>التربي التربية مريد مريد      | <ul> <li>اختیار ا</li> </ul>          |                 |               |
| مات الموجودة على الفسم وعند اختيار برنامج تظهر  | القسم وبالتالي يتم اظهار الخد           | <ul> <li>اختیار ا</li> </ul>          |                 |               |
|                                                 | برامج المدونه.                          | تلفائيا ال                            |                 |               |
|                                                 | وع الخدمة أو توع البر أمج .<br>١٠ - ١١  | <ul> <li>ادخال نا</li> </ul>          |                 |               |
|                                                 | سم الموطف <u>.</u><br>۱                 |                                       |                 |               |
|                                                 | لسعن<br>ای :                            |                                       |                 |               |
|                                                 | لحيمه.                                  |                                       |                 |               |
| ,                                               | حصم .<br>فعريد التوريذ الموران ان مروري | م الخال                               |                 |               |
|                                                 | فصم اللمير للعمين أن وجدد               |                                       |                 | بابية المقديل |
|                                                 | للصريبة بالمرافي المسافر                |                                       |                 | طريفة العمل   |
|                                                 | ,<br>حفظ اعلي الشاشة                    | 0 <u>يسب</u>                          |                 |               |
| الحفظ بتح توليد رقم تسلسلي للفاتو رق            | <u>ات بتد حفظها ، و بناء علي </u>       | تاكد من البيان                        | • بعد ال        |               |
| ريــــــــــــــــــــــــــــــــــــ          | ے بے سے روبے کے سے مح                   | الطبية المستحية<br>الطبية المستحد الم |                 |               |
| ایر ایر ایر است والے الیورٹ کے اسورت<br>ہ       | ها و اختبار تنفيذ لغلق الفاتور          | ن التعديل عليه                        | و یمک           |               |
| ودراء اضمان الرقابة                             | بي الفاتور ة المنفذة لايمكن ت           | ل ، مع العاد                          | وي التعديد      |               |
| ·                                               | بن «مصورة «مصدة يوسن».<br>العضية        | ں بیے ہے۔<br>م اختیار ا               |                 |               |
| ä                                               | علي ذر التعديل اعلى الشاش               | م <u>ا</u> ضغط                        |                 |               |
|                                                 | تعديلات االلاز مة                       | م<br>م ثمقم بال                       |                 |               |
|                                                 | تفیذ                                    | م اختیار i                            |                 |               |
|                                                 | حفظ اعلى الشاشة                         | ہ اضغط                                |                 |               |
|                                                 | 2                                       | -                                     |                 |               |

العودة للقائمة

| ارجاع فاتورة نوع الشاشة ادخال بيانات                                                                         | اسم الشاشة  |
|----------------------------------------------------------------------------------------------------|-------------|
| شاشة ارجاع يمكن الغاء الخدمة او البرنامج واستبدالها بخدمة اخرى او يتم وضع المبلغ في خانة المدفوع             | الو ظبفة    |
| مقدما أو أرجاع للملغ للعميل .                                                                                |             |
| <ul> <li>اختيار رقم الفاتورة</li> </ul>                                                                      |             |
| <ul> <li>تظهر بيانات العميل والخدمات</li> </ul>                                                              |             |
| <ul> <li>اختيار الخدمة المراد ارجاعها ولايمكن ارجاع سعر الخدمة ، ويبقى سعر الخدمة في خانة المدفوع</li> </ul> |             |
| مقدما ويمكن استخدامة في أي وقت او استبداله في خدمة اخرى .                                                    |             |
| <ul> <li>فاتورة الارجاع المنفذة لايمكن التعديل عليها لضمان الرقابة .</li> </ul>                              |             |
| <ul> <li>للتعديل على الفواتير المفتوحة</li> </ul>                                                            |             |
| <ul> <li>اضغط زر التعديل اعلى الشاشة .</li> </ul>                                                            | طريقة الحول |
| <ul> <li>ثم قم بالتعديلات اللازمة</li> </ul>                                                                 | لطريف الممل |
| ٥ اختيار تنفيذ                                                                                               |             |
| <ul> <li>اضغط على حفظ البيانات</li> </ul>                                                                    |             |
| <ul> <li>الفاتورة المرجعة المنفذة لايمكن التعديل عليها لضمان الرقابة.</li> </ul>                             |             |
|                                                                                                    |             |
|                                                                                                    |             |
|                                                                                                    |             |
|                                                                                                    |             |

نظام المشاغل

| تقرير          | نوع الشاشة              |                                                                                                    | سند قبض                                                                                                    | اسم الشاشة             |
|----------------|-------------------------|----------------------------------------------------------------------------------------------------|----------------------------------------------------------------------------------------------------|------------------------|
|                |                         | مبلغ من العميل                                                                                                    | ايصال لاستلام                                                                                                | الوظيفة                |
|                | حفظ.<br>اعة اعلى الشاشة | مبلغ من العميل<br>م العضوية<br>ريخ<br>ع الدفع<br>ادخال المبلغ النقدي<br>ادخال مسدد بالبطاقة<br>ادخال قيمة الشيك<br>ادخال رقم الشيك<br>فظ اعلى الشاشة ليتم ال<br>سند ، اضغط زر الطبا | ايصال لاستلام<br>اختيار رق<br>اختيار تنفر<br>اختيار تنفر<br>ادخال نوع<br>الدخال ملا<br>اضغط حف<br>لطباعة الس | الوظيفة<br>طريقة العمل |
| العودة للقائمة |                         |                                                                                                    |                                                                                                    |                        |

### ٤,١. تقارير الصندوق:

| اسم الشاشية | جرد ملخص الصندوق                             | <b>نوع الشاشة</b> تقرير |
|-------------|----------------------------------------------|-------------------------|
| الوظيفة     | تقرير لمعرفة جرد ملخص للصندوق                |                         |
|             | <ul> <li>ادخل على شاشة جرد المل</li> </ul>   | فص للصندوق .            |
|             | <ul> <li>ادخال من التاريخ الي تار</li> </ul> | بخ                      |
|             | <ul> <li>اختيار القسم</li> </ul>             | -                       |
| طريقة العمل | <ul> <li>اختيار الكاشير</li> </ul>           |                         |
|             | <ul> <li>فى الحال البحث عن الجمير</li> </ul> | م تترك الخانات فارغة    |
|             | <ul> <li>اضغط طباعة في اعلى الشرق</li> </ul> | للشة لطباعة التقرير     |
|             | - <b>n</b>                                   |                         |

العودة للقائمة

| اسم الشاشة  | تفصيلي عودة                                 | نوع الشاشة تقارير     |  |
|-------------|---------------------------------------------|-----------------------|--|
| الوظيفة     | لمعرفة قائمة تفصيلية بجرد الصندو            |                       |  |
|             | <ul> <li>ادخل على شاشة جرد التا</li> </ul>  | صيلي للصندوق .        |  |
|             | <ul> <li>ادخال من التاريخ الي تا</li> </ul> | يخ                    |  |
|             | <ul> <li>اختيار القسم</li> </ul>            |                       |  |
| طريقة العمل | <ul> <li>اختيار الكاشير</li> </ul>          |                       |  |
|             | <ul> <li>في الحالة البحث عن الجم</li> </ul> | يع تترك الخانات فارغة |  |
|             | <ul> <li>اضغط طباعة في اعلى ال</li> </ul>   | لماشة لطباعة التقرير  |  |
|             | -                                           |                       |  |
|             |                                             |                       |  |

نظام المشاغل

| اسم الشاشة  | قائمة الفواتير                                             | ع الشاشة تقارير                 |
|-------------|------------------------------------------------------------|---------------------------------|
| الوظيفة     | لمعرفة قائمة الفواتير لكل قسم وحساب دخل الق                | دخل القسم واسم المحاسبة         |
|             | <ul> <li>ادخال من التاريخ آلي تاريخ</li> </ul>             |                                 |
|             | <ul> <li>اختيار القسم</li> </ul>                           |                                 |
|             | <ul> <li>اختيار الكاشير</li> </ul>                         |                                 |
|             | <ul> <li>اختيار نوع الدفع او عدم اظهار نوع</li> </ul>      | ار نوع الدفع او جميعهم.         |
| طريقة العمل | <ul> <li>اختيار فواتير البرامج اوعدم اظهار</li> </ul>      | اظهار فواتير البرامج او جميعهم. |
|             | <ul> <li>اختيار فواتير التميز أو عدم اظهار فرقا</li> </ul> | ظهار فواتير التميز أو جميعهم .  |
|             | <ul> <li>في الحالة البحث عن الجميع تترك الـ</li> </ul>     | تترك الخانات فارغة              |
|             | <ul> <li>اضغط طباعة في اعلى الشاشة لطبا</li> </ul>         | مة لطباعة التقرير .             |
|             |                                                            |                                 |

العودة للقائمة

| <u>سندات القبض</u> نوع الشاشة تقارير                                   | اسم الشاشة  |
|------------------------------------------------------------------------|-------------|
| قائمة لسندات القبض واسم المحاسبة                                       | الوظيفة     |
| <ul> <li>ادخال من التاريخ الي تاريخ</li> <li>اختيار الكاشير</li> </ul> | طريقة العمل |
| <ul> <li>اضغط طباعة في اعلى الشاشة لطباعة التقرير .</li> </ul>         |             |

العودة للقائمة

| تقارير | نوع الشاشة                    | قائمة الاعضاء                     | اسم الشاشة  |
|--------|-------------------------------|-----------------------------------|-------------|
| لاعضاء | معرفة اعضاء التميز ومعلومات ا | تقرير خاص بالاعضاء ل              | الوظيفة     |
|        | نيو من الي                    | <ul> <li>ادخل رقم العظ</li> </ul> |             |
|        | نمیز او لا او جمیعهم          | <ul> <li>اختیار عضو ن</li> </ul>  |             |
|        | اء الائتمان او لا او جميعهم   | <ul> <li>اختيار الاعضد</li> </ul> | طريقة العمل |
|        | في اعلى الشاشة لطباعة التقرير | <ul> <li>اضغط طباعة</li> </ul>    |             |

العودة للقائمة

## قسم تقارير المركز:

| <b>ة</b> تقارير | نوع الشا                 | اير ادات القسم                 | اسم الشاشة  |
|-----------------|--------------------------|--------------------------------|-------------|
|                 | ت في القسم .             | قائمة لمعرفة المدخلاه          | الوظيفة     |
|                 | يخ من والي التاريخ       | <ul> <li>ادخل التار</li> </ul> |             |
| التقرير .       | اعة في اعلى الشاشة لطباء | • اضغططب                       | طريقة العمل |
|                 |                          |                                |             |

العودة للقائمة

| ايرادات الاخصائيات نوع الشاشة تقرير                            | اسم الشاشة  |
|----------------------------------------------------------------|-------------|
| قائمة لمعرفة دخل كل اخصائية                                    | الوظيفة     |
| <ul> <li>ادخال من التاريخ الي تاريخ</li> </ul>                 |             |
| <ul> <li>اختیار القسم</li> </ul>                               | طريقة العمل |
| <ul> <li>اضغط طباعة في اعلى الشاشة لطباعة التقرير .</li> </ul> | U .,        |
|                                                                |             |

## نظام المشاغل

| الخدمات نوع الشاشة تقرير                   | ایرادات   | اسم الشاشة  |
|--------------------------------------------|-----------|-------------|
| ر فة دخل كل خدمة .                         | قائمة لمع | الوظيفة     |
| ادخال من التاريخ الي تاريخ                 | •         |             |
| اختيار القسم                               | •         |             |
| اختيار الاخصائية                           | •         | طريقة العمل |
| اختيار نوع الخدمة اوجميعهم                 | •         |             |
| اضغط طباعة في اعلى الشاشة لطباعة التقرير . | •         |             |

#### العودة للقائمة

| ايرادات تحت التصريف نوع الشاشة تقرير                                                                 | اسم الشاشة  |
|----------------------------------------------------------------------------------------------------|-------------|
| قائمة لمعرفة نسبة المركز من البضاعة تحت التصريف ودخل الشركة وكمية المباعة إ                          | الوظيفة     |
| <ul> <li>ادخل التاريخ من والي التاريخ</li> <li>اضغط طباعة في اعلى الشاشة لطباعة التقرير .</li> </ul> | طريقة العمل |

#### العودة للقائمة

| جل نقاط التميز <b>نوع الشاشة</b> تقرير                                                               | اسم الشاشة  |
|----------------------------------------------------------------------------------------------------|-------------|
| عرفة النقاط المستخدمة والمنتهية والمكتسبة والمتبقية لكل عميل                                         | الوظيفة لم  |
| <ul> <li>ادخل التاريخ من والي التاريخ</li> <li>اضغط طباعة في اعلى الشاشة لطباعة التقرير .</li> </ul> | طريقة العمل |

#### العودة للقائمة

# ٦ قسم المخزون: ٩,٥ <u>البيانات الاساسية:</u>

| الاصناف نوع الشاشة ادخال بيانات                                                                         | اسم الشاشة  |
|----------------------------------------------------------------------------------------------------|-------------|
| شاشة الأصناف يمكن من خلالها إضافة صنف وتحديد أتاحته للشراء او للبيع والاستطلاع على موصفات               | ال خارفة    |
| الصنف وتفاصيل الكمية والكميه بالمستودع وحساب متوسط التكلفة واختيار وحدات الصنف                          | الوطيفة     |
| <ul> <li>للاضافة اضغط على علامة حفظ اعلى الشاشة</li> </ul>                                              |             |
| <ul> <li>عند إضافة صنف يتم ادخال الفئة المدخلة سابقاً وإدخال كود الصنف يدوياً</li> </ul>                |             |
| <ul> <li>ادخال الاسم بالعربي</li> </ul>                                                                 |             |
| <ul> <li>ادخل الاسم بالانجليز ي</li> </ul>                                                              |             |
| <ul> <li>اختيار وحدة المخزون المعرفة مسبقاً من شاشة الوحدات</li> </ul>                                  |             |
| <ul> <li>ادخال سعر الوحدة</li> </ul>                                                                    |             |
| <ul> <li>يحسب النظام تلقائيا متوسط التكلفة للمخزون ويمكن حسابة على مستوى الفرع او الفروع</li> </ul>     |             |
| <ul> <li>ادخال رقم الصنف لدى المورد</li> </ul>                                                          |             |
| <ul> <li>ادخال تاريخ الادخال</li> </ul>                                                                 |             |
| o    اختيار متاح للشراء للصنف او لديه مخزون او للبيع او للاستخدام الداخلي ، ويمكن اختيار                | باردة الحار |
| ثلاث اختيارات على حسب نوع الصنف المستخدم حيث ان يمكن للصنف يكون لدية مخزون                              | لطريف الممل |
| ومستعمل داخل المركز و لديه مخزون .                                                                      |             |
| <ul> <li>طريقة ادخال الصنف للمخزون اما بطريقة ما يدخل أولاً يخرج أولاً هذه الطريقة تعتمد على</li> </ul> |             |
| البضاعة الواردة التي تدخل إلى المستودع أولاً تخرج أولاً، وبهذا تكون البضِّاعة الموجودة في آخر           |             |
| المدة هي من آخرٍ بضاعة تم شراؤها، اوٍ طريقة ما يدخل اخيراً يخرج اولاً في هذه الطريقة _                  |             |
| البضاعة الواردة أخيرا تباع وتخرج أولا من المستودع (عكس الطريقة السابقة) وهذا يعني أنَّه يتم             |             |
| تكليف بضاعة أخر المدة حسب أسعار الشراء الأولى                                                           |             |
| <ul> <li>يمكن الاطلاع على موصفات الصنف .</li> </ul>                                                     |             |
| <ul> <li>يمكن الاطلاع على الكمية بالمستودعات</li> </ul>                                                 |             |
| <ul> <li>يمكن الاطلاع على تفاصيل الكمية .</li> </ul>                                                    |             |

## نظام المشاغل

| ادخال بيانات                                                                                                    | نوع الشاشة                                                                                                    |                                                                                                    | الفئات      | اسم الشاشة             |
|----------------------------------------------------------------------------------------------------|----------------------------------------------------------------------------------------------------|----------------------------------------------------------------------------------------------------|-------------|------------------------|
| سيلها لعدة فئات ويتم تصنيف الفئات الي عدة أصناف                                                                                                    | لها إضافة الفئة وتفص                                                                                                    | ت هي شاشة يمكن من خلاً                                                                                                    | شاشة الفئاد | المنابقة               |
|                                                                                                    |                                                                                                    | نبجرة.                                                                                                    | على هيئة ن  | الوطيفة                |
| لي اظهار جميع الفئات وبالتالي يمكن الإضافة أسفل<br>لتصنيف الفئة بشكل فرعي ويظهر النظام تلقائيا<br>د الأكواد الياً عند اختيار ها، ويتم ادخال رقم البند في<br>رقم الفئة اما الخانة الثانية فهو رقم متغير.<br>ابقاً<br>يعية. | يه إضافه القله ولقط<br>ب زر Show Root<br>نط على علامة الرفع<br>ت و هو اسم الفئة او ر<br>ضافة اعلى الشاشة<br>كواد الياً كما ذكرنا س<br>موعة<br>ر(+) للإضافة الفنات<br>د اليا<br>د اليا<br>(رفع) للصنف المرا | للجرة.<br>تنجرة.<br>عند إضافة فنة اضغط علي<br>الفنات ويمكنك ايضاً الضغ<br>يمكنك توليد الكود شخصيا<br>الخانة الأولى رقم البند ثابد<br>للإضافة<br>اضغط على الإه<br>انخل الوصف ب<br>انخل الوصف ب<br>الأساسية. |             | الوظيفة<br>طريقة العمل |
| ية<br>راجع عن الحذف                                                                                                    | لوعة<br>بالعربي<br>بالإنجليزي<br>مة (√)للحفظ<br>اد التعديل عليها<br>لحفظ على يسار الفئة<br>الحذف يسار الفئة<br>حذف الفئة او الغاء لذ                                                                       | <ul> <li>ادخل كود المجرر المجرر المجل كود المجرر</li> <li>ادخل الوصف ب</li> <li>ادخل الوصف ب</li> <li>اختيار توليد كو</li> <li>اضغط على علامة المر</li> <li>اضغط على زر</li> <li>اضغط على زر</li> <li>اضغط علامة المر</li> <li>اضغط علامة المر</li> <li>اضغط على زر</li> </ul>                                                                                                    | •           |                        |

#### العودة للقائمة

|   | نوع الشاشة ادخال بيانات                                                                                                    | الموصفات           | اسم الشاشة             |
|---|----------------------------------------------------------------------------------------------------|--------------------|------------------------|
| • | صفات للصنف كما يمكن إظهار حالة الصنف                                                                                                    | هي شاشة ادر اج موه | الوظيفة                |
|   | صفات للصلف ذما يمدن إطهار خانه الصلف<br>المنغط على زر (+) للاضافة<br>ادخال الوصف بالعربي<br>اندخال الوصف بالنجليزي<br>اضغط على علامة (√) ليتم حفظ البيانات<br>أضغط على علامة التعديل اعلى الشاشة<br>أضغط خفظ اعلى الشاشة<br>اضغط علامة الحذف لحذف الصنف<br>المنغط على علامة ومنظ اعلى الشاشة الترومة | هي شاشله الراج مو. | الوطيفة<br>طريقة العمل |

دليل مستخدم نظام المشاغل

#### العودة للقائمة

| نوع الشاشة ادخال بيانات                                       | الوحدات                     | اسم الشاشة   |
|---------------------------------------------------------------|-----------------------------|--------------|
| للإضافة و تحديد وحدة التخزين للاصناف مثال (كيلو ، حبة ، درزن) | شاشة الوحدات هي ا           | الوظيفة      |
|                                                               | <ul> <li>للإضافة</li> </ul> |              |
| اضغط على زر (+) للإضافة                                       | 0                           |              |
| ادخال الكود                                                   | 0                           |              |
| ادخل الوصف بالعربي                                            | 0                           |              |
| ادخال الوصف بالإنجليزي                                        | 0                           |              |
| اضغط على علامة $()$ ليتم حفظ البيانات                         | 0                           |              |
|                                                               | • للتعديل                   | ماريقة للمار |
| اضغط على علامة التعديل اعلى الشاشة                            | 0                           | طريعة العمل  |
| ثم قم بالتعديلات اللازمة                                      | 0                           |              |
| اضغط حفظ اعلى الشاشة                                          | 0                           |              |
|                                                               | • للحذف                     |              |
| اختيار الوحدة المراد حذفة                                     | 0                           |              |
| اضغط علامة الحذف لحذف الصنف                                   | 0                           |              |
| اضبغط على علامة حفظ اعلى الشاشة ليتم حفظ البيانات             | 0                           |              |

العودة للقائمة

| نوع الشاشة ادخال بيانات                                         | <u>الموردين</u>  | اسم الشاشة  |
|-----------------------------------------------------------------|------------------|-------------|
| لي إضافة مناديب او موردين ويتم تعريفهم وأضافه المعلومات اللازمة | شاشة الموردين هي | الوظيفة     |
|                                                                 | • للإضافة        |             |
| ادخال الكود                                                     | 0                |             |
| اختيار نشط لتفعيل المورد في فاتورة المشتريات                    | 0                |             |
| ادخل اسم المورد بالعربي كآمل                                    | 0                |             |
| ادخل اسم المورد بالإنجليزي كامل                                 | 0                |             |
| ادخل المسمى المختصر العربي                                      | 0                |             |
| ادخل المسمى المختصر بالإنجليزي                                  | 0                |             |
| ادخل اسم الشخص المسؤول                                          | 0                |             |
| ادخال معلومات العنوان                                           | 0                |             |
| ادخال ارقام التواصل                                             | 0                |             |
| ادخال ملاحظات ان وجدت                                           | 0                |             |
| اختيار نوع الضريبة                                              | 0                | طريقة العمل |
| إذا وجدت الضريبة على المورد ادخال رقم الضريبة                   | 0                |             |
| اضبغط حفظ أعلى الشاشة ليتم حفظ البيانات                         | 0                |             |
|                                                                 | • للتعديل        |             |
| اضبغط على تعديل اعلى الشاشة                                     | 0                |             |
| ثم قم بالتعديلات اللازمة                                        | 0                |             |
| اضىغط حفظ اعلى الشاشة ليتم حفظ البيانات المعدلة                 | 0                |             |
|                                                                 | • للحذف          |             |
| اختيار المورد المراد حذفة من القائمة                            | 0                |             |
| اضغط علامة الحذف اعلى الشاشة                                    | 0                |             |
| ثم اضغط موافق ليتم حذفة او الغاء للتراجع عن الحذف               | 0                |             |
|                                                                 |                  |             |

العودة للقائمة

نظام المشاغل

| نوع الشاشة ادخال بيانات                                                    | <u>المخزن</u>      | اسم الشاشة  |
|----------------------------------------------------------------------------|--------------------|-------------|
| ضافة المحزن والمعلومات الإضافية وتعريفها ويمكن في هذه الشاشة الاستطلاع على | شاشة المخازن يتم إ | المظرفة     |
|                                                                            | المخازن .          | الوطيف.     |
|                                                                            | • للاضافة          |             |
| اضغط على زر الاضافة اعلى الشاشة                                            | 0                  |             |
| ادخل الكود                                                                 | 0                  |             |
| اختيار نشط لتفعيل المخزن                                                   | 0                  |             |
| ادخل المسمى بالعربي                                                        | 0                  |             |
| ادخل المسمى بالانجليزي                                                     | 0                  |             |
| اختيار رمز الحساب                                                          | 0                  |             |
| اختيار الفرع                                                               | 0                  |             |
| ادخال معلومات المخازن الاضافية                                             | 0                  |             |
| ادخال العنوان                                                              | 0                  |             |
| ادخال ارقام التواصل                                                        | 0                  | t tirre t   |
| ادخال تعليق ان وجد                                                         | 0                  | طريفه العمل |
| اضبغط حفظ اعلى الشاشة ليتم حفظ البيانات                                    | 0                  |             |
|                                                                            | • للتعديل          |             |
| اختيار المحزن المراد التعديل علية                                          | 0                  |             |
| اضغط على زر التعديل اعلى الشاشة                                            | 0                  |             |
| ثم قم بالتعديلات اللازمة                                                   | 0                  |             |
| اضبغط حفظ اعلى الشاشة ليتم حفظ التعديلات                                   | 0                  |             |
|                                                                            | • للحذف            |             |
| اختيار المحزن المراد الغاءه من القائمة                                     | 0                  |             |
| اضغط على علامة الحذف اعلى الشاشة                                           | 0                  |             |
| اضغط موافق للحذ او الغاء للتر اجع عن الحذف                                 | 0                  |             |
|                                                                            | -                  |             |

نظام المشاغل

#### ٦,٦ الحركات:

| نوع الشاشة ادخال بيانات                                                             | تحويل الاصناف   | اسم الشاشية   |
|-------------------------------------------------------------------------------------|-----------------|---------------|
| أصناف هي لتحويل الصنف من الفرع الي فرع او من أي جهة الي أي مصدر على مستوى           | شاشة تحويل الا  | اله ظرفة      |
| . 8                                                                                 | الفرع او الفروع | الوطيعة       |
|                                                                                     | • للإضافة       |               |
| اضغط على زر الاضافة اعلى الشاشة                                                     | 0               |               |
| من خانة المصدر اختيار الفرع المراد التحويل منة .                                    | 0               |               |
| اختيار المخزن                                                                       | 0               |               |
| من خانة الجهة، المر اد التحويل لها                                                  | 0               |               |
| اختيار الفرع                                                                        | 0               |               |
| اختيار المخزن                                                                       | 0               |               |
| لي اختيار الاصناف المراد تحويلها اضغط على زر (+) للإضافة                            | 0               |               |
| اضغط على تحميل البارد كود ليتم تحمل الصنف المراد تحويلة والمعرفة الكمية المتاحة     | 0               | طريقة الحال   |
| ادخال الكمية المطلوبة بشرط ان تكون الكمية اقل او تساوي الكمية المتاحة ، ولا يمكن ان | 0               | لطريفة التعلق |
| نكون الكمية اكبر من الكمية المتاحة                                                  |                 |               |
| اضغط على علامة حفظ ليتم حفظ البيانات                                                | 0               |               |
|                                                                                     | • للتعديل       |               |
| اختيار رقم الحركة                                                                   | 0               |               |
| اضغط على علامة التعديل اعلى الشاشة                                                  | 0               |               |
| ثم قم بالتعديلات اللازمة                                                            | 0               |               |
| اضبغط حفظ اعلى الشاشة ليتم حفظ البيانات المعدلة                                     | 0               |               |
| يمكن الحذف الا في حالة إضافة البيانات في تفاصيل الفاتورة .                          | • للحذف لا      |               |

| نوع الشاشة ادخال بيانات                                                                                                    | استلام مشتريات                                                                                                    | اسم الشاشة  |
|----------------------------------------------------------------------------------------------------|----------------------------------------------------------------------------------------------------|-------------|
| ي شاشة اصدار فاتورة لي استلام مشتريات ، و يمكن البحث عن قائمة الحركة                                                                                                    | شاشة استلام المشتريات ه <u>ـ</u><br>والاستطلاع <sub>.</sub>                                                                                                    | الوظيفة     |
| ل علامة الحفظ اعلى الشاشة<br>المحزن<br>المورد<br>رقم الشراء<br>فاتورة المورد<br>فتورة المورد<br>الكمية المشتراء<br>الكمية المشتراه<br>النصم ان وجدت<br>الخصم ان وجدت<br>النظام تلقائياً صافي التكلفة والتكلفة قبل الضريبة والاجمالي بعد الضريبة<br>النظام تلقائياً صافي التكلفة والتكلفة قبل الضريبة والاجمالي بعد الضريبة<br>الخصم ان وجدت<br>النظام تلقائياً صافي التكلفة والتكلفة قبل الضريبة والاجمالي بعد الضريبة<br>الخصم ان وجدت<br>النتام يتم ادخال البار كود القديم وبالتالي يظهر النظام رقم الشحنة القديمة وتاريخ<br>حية.<br>مريقة الدفع اما نقدي او اجل .<br>إذات يتم حفظها ، و بناء علي الحفظ يتم توليد رقم تسلسلي للحركة.<br>رقم الحركة | <ul> <li>للاضافة</li> <li>اختيار</li> <li>اختيار</li> </ul> | طريقة العمل |

نظام المشاغل

| اختيار رقم الحركة                                                           | 0 |  |
|-----------------------------------------------------------------------------|---|--|
| اضغط تعديل اعلى الشاشة                                                      | 0 |  |
| ثم قم بالتعديدات اللاز مة                                                   | 0 |  |
| اصْغُطْ حفظٌ اعلى الشَّاشة ليتم حفظ التعديلات في نفس الرقم التسلسلي للحركة. | 0 |  |

العودة للقائمة

| نوع الشاشة | ارجاع اصناف مشتراه | اسم الشاشة  |
|------------|--------------------|-------------|
|            |                    | الوظيفة     |
|            |                    | طريقة العمل |

| للقائمة | العودة |
|---------|--------|
|         |        |

| نوع الشاشة ادخال بينات                                                 | اصدار لمركز التكلفة            | اسم الشاشة  |
|------------------------------------------------------------------------|--------------------------------|-------------|
| ناف التي تم أصدر ها من المخزن الي مركز التكلفة و يمكن البحث عن قائمة · | إضافة حركة لمعرفة حركة لأص     | اله ظرفة    |
|                                                                        | الحركة والاستطلاع إ            | الوطيف      |
|                                                                        | <ul> <li>للإضافة</li> </ul>    |             |
| ضغط على زر الإضافة اعلى الشاشة                                         | 0                              |             |
| تحديد المخزن ومركز التكلفة                                             | 0                              |             |
| ختيار تاريخ الحركة                                                     | 0                              |             |
| لختيار المخزن                                                          | 0                              |             |
| ختيار مركز التكلفة                                                     | 0                              |             |
| لي إضافة الأصناف اضغط على تحميل الباركود لي يظهر الأصناف               | 0                              |             |
| الموجودة وعند الضغط عليها يظهر النظام بشكل تلقائي معلومات الصنف        |                                | طريقة العمل |
| والكمية المتاحة يمكنك تغير القيمة المطلوب إصدارها لمركز التكلفة ، بشرط |                                |             |
| ن لاتكون الكمية اكبر من الكمية المتاحة .                               |                                |             |
| ختيار تنفيذ                                                            | 0                              |             |
| اضغط حفظ اعلى الشاشة ليتم حفظ الحركة                                   | 0                              |             |
| ن البيانات يتم حفظها ، و بناء على الحفظ يتم توليد رقم تسلسلي للحركة    | • بعد التأكد ه                 |             |
| صدار المنفذ لا يمكن التعديل علية لضمان الرقابة                         | <ul> <li>ملاحظة الإ</li> </ul> |             |

العودة للقائمة

#### ٦,٧ التقارير:

| رير | نوع الشاشة تقر      | مركة الصنف                | کشف     | اسم الشاشة  |
|-----|---------------------|---------------------------|---------|-------------|
|     |                     | معرفة حركة الصنف          | تقرير ا | الوظيفة     |
|     |                     | اختيار الفرع              | •       |             |
|     |                     | اختيار المخزن             | •       |             |
|     |                     | اختيار الصنف              | •       |             |
|     |                     | اختيار الباركود           | •       | طريقة العمل |
|     |                     | ادخال من تاريخ الي تاريخ  | •       |             |
|     | لا                  | اختيار عرض التكلفة نعم او | •       |             |
|     | ،ليتم طباعة التقرير | اضنغط على علامة الطباعة   | •       |             |
| 44  |                     |                           |         |             |

## نظام المشاغل

| اسم الشاشة  | القيمة الحالية للمخزون <b>نوع الشاشة</b> تقري                   | تقرير |
|-------------|-----------------------------------------------------------------|-------|
| الوظيفة     | تقرير لمعرفة قيمة المخزون الحالية                               |       |
|             | <ul> <li>اختيار الفرع</li> </ul>                                |       |
|             | <ul> <li>اختيار المخزن</li> </ul>                               |       |
|             | <ul> <li>اختيار القسم</li> </ul>                                |       |
|             | <ul> <li>اختيار نوع التقرير الاصناف او الباركود</li> </ul>      |       |
| طريقة العمل | <ul> <li>اختيار استبعاد نفاذ الكمية نعم او لا</li> </ul>        |       |
|             | <ul> <li>اختيار اظهار التكلفة نعم او لا</li> </ul>              |       |
|             | <ul> <li>اضغط على علامة الطباعة ، ليتم طباعة التقرير</li> </ul> |       |
|             |                                                                 |       |
|             |                                                                 |       |

العودة للقائمة

| نصرف لمركز التكلفة <b>نوع الشاشة</b> تقرير                                              | اسم الشاشة  |
|-----------------------------------------------------------------------------------------|-------------|
| مرفة لاصناف المنصرفة للمخزن.                                                            | الوظيفة لم  |
| <ul> <li>اختيار الفرع</li> </ul>                                                        |             |
| <ul> <li>اختبار المخزن</li> </ul>                                                       |             |
| <ul> <li>اختيار مركز التكلفة</li> </ul>                                                 |             |
| <ul> <li>ادخال من التاريخ الى التاريخ</li> </ul>                                        | طريقة العمل |
| <ul> <li>اختيار فئة الأصناف .</li> </ul>                                                |             |
| <ul> <li>اختيار نوع التوزيع (التوزيع على مكز التكفلة او التوزيع على المنتج )</li> </ul> |             |
|                                                                                         |             |

العودة للقائمة

| تقرير | نوع الشاشة                        | حالة المخزون                      | اسم الشاشة  |
|-------|-----------------------------------|-----------------------------------|-------------|
|       | ن                                 | لمعرفة حالة المخزور               | الوظيفة     |
|       | ع                                 | <ul> <li>اختيار الفر</li> </ul>   |             |
|       | زن                                | <ul> <li>اختيار المخرّ</li> </ul> |             |
|       | لصنف                              | <ul> <li>اختيار فئة ال</li> </ul> |             |
|       | اريخ الى التاريخ                  | <ul> <li>ادخال من تا</li> </ul>   |             |
|       | التقرير ( بالاصناف او الباركود)   | <ul> <li>اختيار نوع</li> </ul>    | طريقة العمل |
|       | التنسيق( ضيق او واسع)             | <ul> <li>اختيار نوع</li> </ul>    |             |
|       | ماد الأصنَّاف الصفرية (نعم او لا) | <ul> <li>اختيار استبه</li> </ul>  |             |
|       | ر التكلفة (نعم او لا.)            | <ul> <li>اختيار اظها</li> </ul>   |             |
|       |                                   |                                   |             |